### **Trailability Program Sign Up**

1. Go to communityservices.elpasoco.com/trailability/ then click on the "Create Account & Register" button.

If you already have an account, skip to step seven

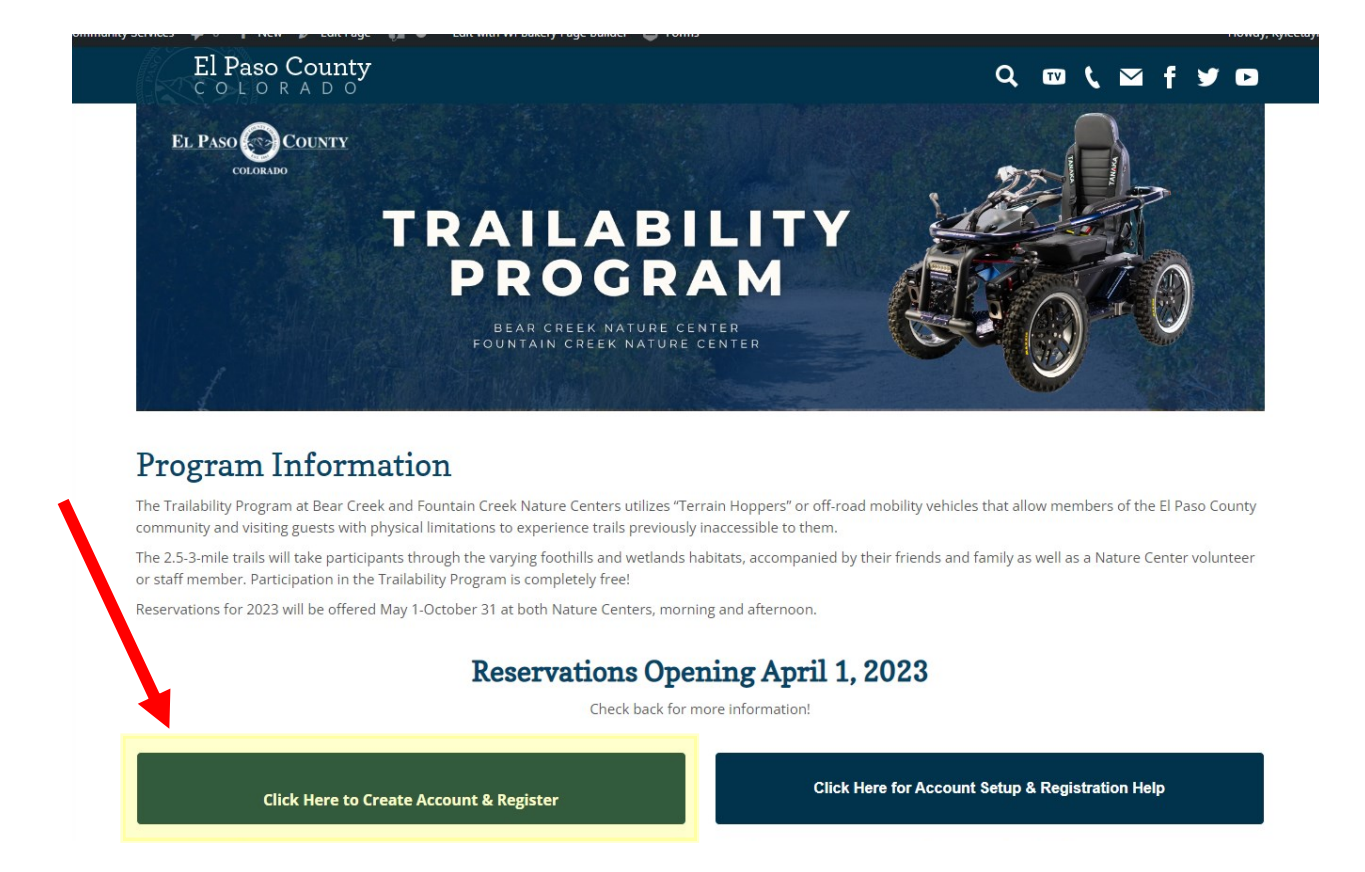

### 2.Click on the "Create an Account" tab under Account Log In

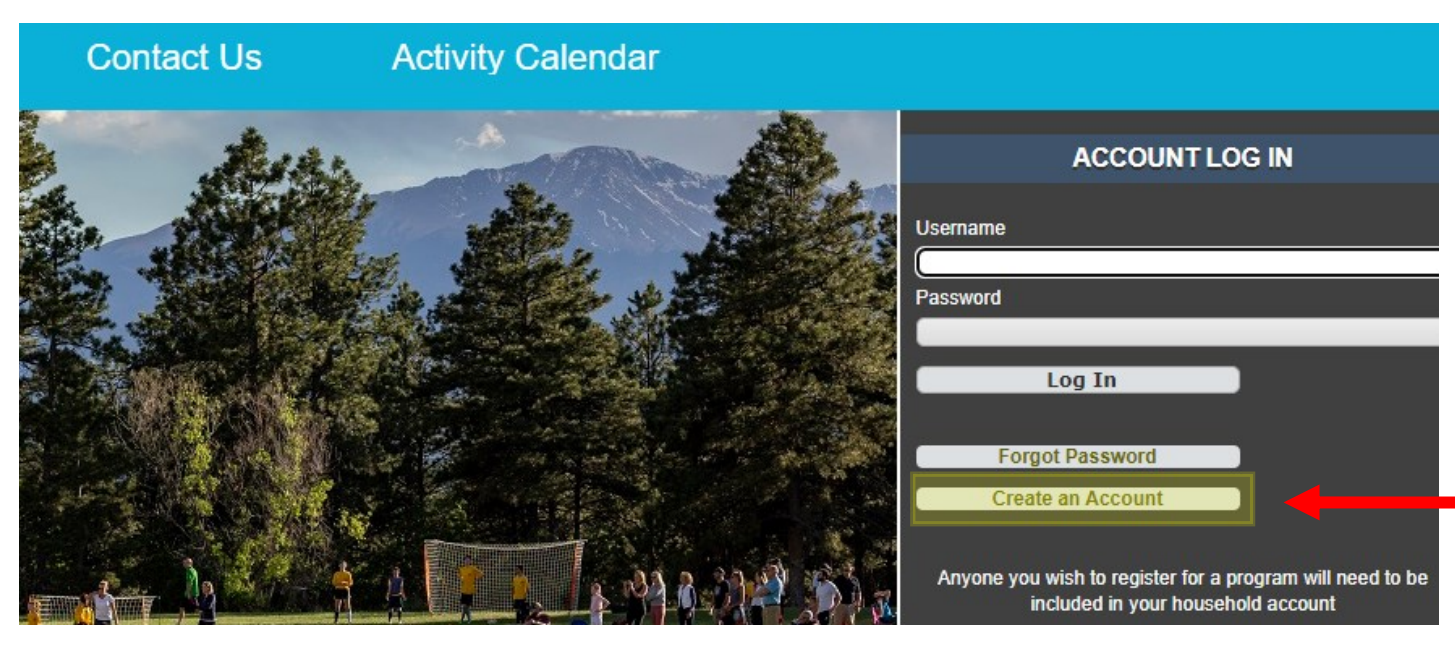

#### 3. Create a Login and a Password, verify password by typing it in a second time. <u>Make sure you write it down and save it.</u> You will need it every time you sign up for a program moving forward, even when signing up over the phone.

| Important:                          |                                                                              |
|-------------------------------------|------------------------------------------------------------------------------|
| Anyone you wish to register for a p | rogram will need to be included in your household (Additional Family Member) |
| New Account Information             |                                                                              |
| Login (up to 50 chars) *            | mjlewis                                                                      |
| Password (up to 50 chars) *         |                                                                              |
| Re-Type to Confirm                  |                                                                              |

### 4. Fill in all primary information highlighted in red. This information should be filled out with the participant's information, NOT the caregiver.

| Household Primary Person Information                               |                                         |   |                    |                                    |   |               |                     |   |
|--------------------------------------------------------------------|-----------------------------------------|---|--------------------|------------------------------------|---|---------------|---------------------|---|
| First Name *                                                       | Mary Jo                                 |   | Last Name *        | Lewis                              |   | Category      | Resident            | ~ |
| Address Line 1 *                                                   | 245 Bear Creek Road                     |   | Address Line 2     |                                    |   | Gender        | Female              | ~ |
| City *                                                             | Colorado Springs                        |   | State *            | co •                               | • | Zip Code *    | 80906               |   |
| Phone #1 *                                                         | (732)266-6333                           |   | Phone #1 Extension |                                    |   | Phone #1 Type | Cell Phone          | ~ |
| Phone #2                                                           |                                         |   | Phone #2 Extension |                                    |   | Phone #2 Type | Select A Phone Type | ~ |
| Email #1 *                                                         | bonmaryjovi@gmail.com                   |   | Confirm Email *    | bonmaryjovi@gmail.com              |   | Birthday      |                     |   |
| Authorize Contacts Via<br>Email                                    | Yes                                     | ~ | Organization Name  | Friends of El Paso County Nature C | e |               |                     |   |
|                                                                    |                                         |   |                    |                                    |   |               |                     |   |
| <ul> <li>Household Questions</li> </ul>                            | <ul> <li>Household Questions</li> </ul> |   |                    |                                    |   |               |                     |   |
| Would you like to opt into bi-monthly emailed newsletters? * Yes 🗸 |                                         |   |                    |                                    |   | ]             |                     |   |

### 5.If you would like to sign up for our bi-monthly Constant Contact program highlight emails, check "yes"

| <ul> <li>Household Questions</li> </ul>                      |     |
|--------------------------------------------------------------|-----|
| Would you like to opt into bi-monthly emailed newsletters? * | Yes |
| Additional Family Member                                     |     |

### 6. Once all primary information is filled out, click the box that says, "I am not a robot." Then click 'Save'

| <ul> <li>Household Questions</li> </ul>                          |  |
|------------------------------------------------------------------|--|
|                                                                  |  |
| Would you like to opt into bi-monthly emailed newsletters? * Yes |  |
|                                                                  |  |
|                                                                  |  |
| ✓ Additional Family Member                                       |  |
|                                                                  |  |
| Emergency Contact                                                |  |
|                                                                  |  |
|                                                                  |  |
| I'm not a rei ot                                                 |  |
| reCAPTCHA                                                        |  |
| Privacy - Terms                                                  |  |
|                                                                  |  |
| Save Cancel Add Family Member Add Emergency Contact              |  |
|                                                                  |  |

### Now you are ready to sign up for your Trailability hike!

### 7. Click on Bear Creek Nature Center Programs or Fountain Creek Nature Center Programs

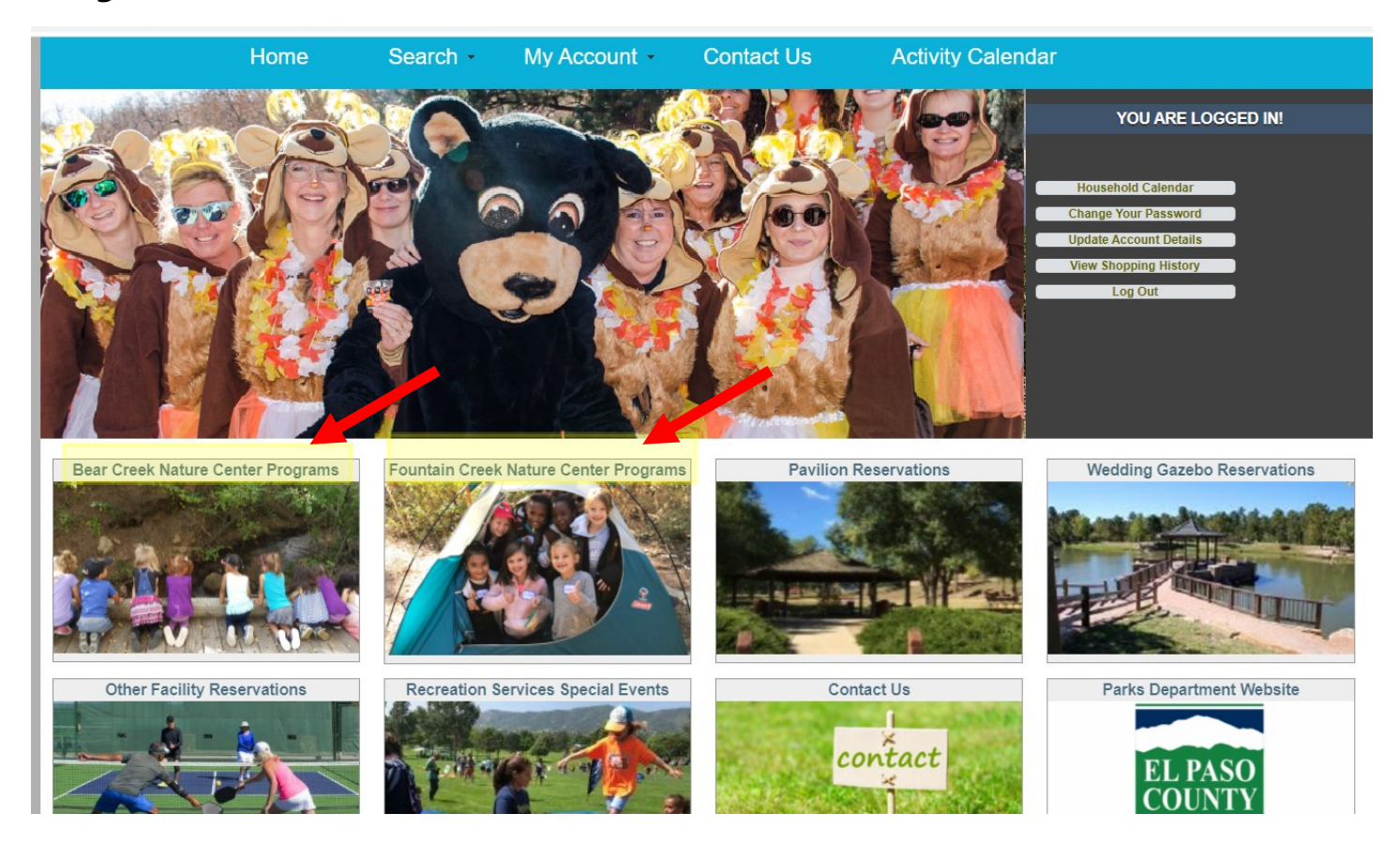

# 8. Find "Trailability Program," select the date you want, and click the green + button on the left next to that program to add. Once selected, box will turn blue.

#### BCNC Children's Nature Series - 105000

Little Wonders

Discover the world of nature with your two or three year-old. Interactive activities and a short hike make this the perfect introduction to the outdoors for your child. For 2-3 year old toddlers accompanied by an adult. Nature Exploreres

Children will enjoy hands-on activities, puppet shows or stories, crafts, and a hike. For 4-5 year olds accompanied by an adult.

\$3 per person, including children and accompanying adult. Accompanying siblings under 2 years old free. All attending children and adults must be registered and paid.

|   | Activity #    | Description                            | Dates                  | Times              | Days | Location                 | Ages | Cost   | Availability |
|---|---------------|----------------------------------------|------------------------|--------------------|------|--------------------------|------|--------|--------------|
| × | 105000-1001   | Little Wooders: Where are they Hiding? | 01/26/2022 -01/26/2022 | 10:00 am -11:15 am | W    | Bear Creek Nature Center |      | \$3.00 | Full         |
| + | 105000-100    | Little Wonders: Where are they Hiding? | 01/27/2022 -01/27/2022 | 10:00 am -11:15 am | Th   | Bear Creek Nature Center |      | \$3.00 | Available    |
| - | 05000-1002    | Little Wonders: Feed the Birds         | 02/23/2022 -02/23/2022 | 10:00 am -11:15 am | W    | Bear Creek Nature Center |      | \$3.00 | Available    |
| + | 105000-1002.1 | Little Wonders: Feed the Birds         | 02/24/2022 -02/24/2022 | 10:00 am -11:15 am | Th   | Bear Creek Nature Center |      | \$3.00 | Available    |
| + | 105000-1004   | Nature Explorers: Fantastic Flurries   | 01/19/2022 -01/19/2022 | 10:00 am -11:30 am | w    | Bear Creek Nature Center |      | \$3.00 | Available    |

3

#### 9. Once you have selected the date you'd like to reserve, click "Add to Cart" on the bottom left of the screen

|                                                                          |   | Activity #    | Description                            | Dates                  | Times              | Days | Location                 | Ages | Cost   | Availability |
|--------------------------------------------------------------------------|---|---------------|----------------------------------------|------------------------|--------------------|------|--------------------------|------|--------|--------------|
|                                                                          | × | 105000-1001   | Little Wonders: Where are they Hiding? | 01/26/2022 -01/26/2022 | 10:00 am -11:15 am | w    | Bear Creek Nature Center |      | \$3.00 | Full         |
|                                                                          | + | 105000-1001.1 | Little Wonders: Where are they Hiding? | 01/27/2022 -01/27/2022 | 10:00 am -11:15 am | Th   | Bear Creek Nature Center |      | \$3.00 | Available    |
| · · · · · · · · · · · · · · · · · · ·                                    | - | 105000-1002   | Little Wonders: Feed the Birds         | 02/23/2022 -02/23/2022 | 10:00 am -11:15 am | w    | Bear Creek Nature Center |      | \$3.00 | Available    |
|                                                                          | + | 105000-1002.1 | Little Wonders: Feed the Birds         | 02/24/2022 -02/24/2022 | 10:00 am -11:15 am | Th   | Bear Creek Nature Center |      | \$3.00 | Available    |
|                                                                          | + | 105000-1004   | Nature Explorers: Fantastic Flurries   | 01/19/2022 -01/19/2022 | 10:00 am -11:30 am | w    | Bear Creek Nature Center |      | \$3.00 | Available    |
|                                                                          | + | 105000-1004.1 | Nature Explorers: Fantastic Flurries   | 01/19/2022 -01/19/2022 | 1:00 pm - 2:30 pm  | w    | Bear Creek Nature Center |      | \$3.00 | Available    |
|                                                                          | + | 105000-1004.2 | Nature Explorers: Fantastic Flurries   | 01/20/2022 -01/20/2022 | 10:00 am -11:30 am | Th   | Bear Creek Nature Center |      | \$3.00 | Available    |
| Little Wonders: Feed the Birds (105000-1002) Add To Cart Clear Selection |   |               |                                        |                        | l                  |      | 1                        |      |        |              |

#### **10**. Answer all questions to the best of your ability.

| Questions                                                                                                    |              |    |
|----------------------------------------------------------------------------------------------------|--------------|----|
| Roster Note                                                                                                    |              |    |
|                                                                                                    |              | 11 |
| Can you describe how your medical condition might impact<br>your ability to have a safe hike? (ie. vision or hearing                                                                   |              | ]  |
| impairment) *                                                                                                    |              |    |
| What is your preferred method of transfer? *                                                                                                    | Not Selected | ~  |
| Can you use the joystick style controller on the Terrain<br>Hopper? If so, what is your dominant hand? If not, the<br>volunteer or staff member has the ability to control the Terrain |              |    |
| Hopper with an attendant control. *                                                                                                    |              |    |
| How long can you comfortably/safely remain seated upright?<br>Please keep in min that hikes are typically 1.5-3 hours long. *                                                          |              |    |
| Please enter caregiver's name, phone number, and<br>relationship below (ex. Jane Smith, (000) 000-0000, friend) *                                                                      |              |    |
| Can the caregiver handle all transfers and hike up to 3 miles                                                                                                    | Not Selected | ~  |
| with little to no shade, in varying terrain and conditions? *                                                                                                    |              |    |
| (ex. Jane Smith (000) 000-0000 friend) *                                                                                                    |              |    |

#### **11.** To register, you must agree to all acknowledgements provided.

|              | acknowledge that my reservation is not confirmed until I receive a confirmation email from Nature Center staff.                                                                                                    |  |  |  |  |  |  |  |
|--------------|----------------------------------------------------------------------------------------------------|--|--|--|--|--|--|--|
|              | acknowledge that ventilators are NOT permitted on Trailability hikes. If using oxygen equipment, it will be small enough to be carried in my lap and I will have a backup readily available.                           |  |  |  |  |  |  |  |
|              | acknowledge that physical characteristics have an impact on the battery life of the Terrain Hopper and the weight limit is 450 lbs.                                                                                    |  |  |  |  |  |  |  |
|              | acknowledge that children are NOT permitted in or on the Terrain Hopper while in operation.                                                                                                    |  |  |  |  |  |  |  |
|              | acknowledge that pets and service animals are permitted on trails but cannot ride in the Terrain Hopper, must be leashed per county park rules, and should be under the control of an accompanying party at all times, |  |  |  |  |  |  |  |
|              | acknowledge that a Nature Center staff member or volunteer will be present for the entire hike.                                                                                                    |  |  |  |  |  |  |  |
| Ple:<br>info | ase let us know if there are any additional requests or<br>rmation for Nature Center staff                                                                                                    |  |  |  |  |  |  |  |
| C            | Cancel                                                                                                    |  |  |  |  |  |  |  |

12. When all questions and acknowledgements are answered, click "Continue" in the lower left corner. CONTD...

13. Be sure to check that the date in the cart is correct. If so, click "Proceed to Checkout" (If not, choose "Continue Shopping")

| 1997-1997-1996 30 C 1997-1997 1998 37 C 1997  | Home                                                          | Search -                          | My Account - | Contact Us |      | ander kannen die der son fragen verstenen der ber die der der der der der der der der der de | annan an tha ann an tha ann an tha ann an tha |                   |
|-----------------------------------------------|---------------------------------------------------------------|-----------------------------------|--------------|------------|------|----------------------------------------------------------------------------------------------|-----------------------------------------------|-------------------|
| ✓ New Charges                                 | In Shopping Cart                                              |                                   |              |            |      |                                                                                              |                                               |                   |
| Shopping Cart                                 |                                                               |                                   |              |            |      |                                                                                              |                                               |                   |
| Shopping Ca                                   | art                                                           |                                   |              |            |      |                                                                                              |                                               |                   |
| Showing 1 To 1                                |                                                               |                                   |              |            |      |                                                                                              |                                               | Total Results (1) |
|                                               | Description                                                   |                                   |              |            | Name | Total Fees                                                                                   |                                               |                   |
| ×                                             | Little Wonders: Feed the Birds (1050                          | 00-1002) (Enrolled)               |              |            | Stan | \$ 3.00                                                                                      | 4                                             | <                 |
|                                               | Grand Total Fees Due                                          |                                   |              |            |      | \$ 3.00                                                                                      |                                               |                   |
|                                               | Total Old Balan Not in Shoppin                                | g Cart                            |              |            |      | \$ 0.00                                                                                      |                                               |                   |
| Proceed To Ch<br>Apply Coupon/<br>Type Coupon | eckout Continue Shopping<br>Gift Certificate/Punch Payment/Re | Pay Old Balances El<br>ward Apply | mpty Cart    |            |      |                                                                                              |                                               |                   |

## 14. Fill in your name, phone number, and email. This does not charge any credit card, the Trailability program is free!

| Summary of Charges                                     |                                              |  |
|--------------------------------------------------------|----------------------------------------------|--|
| New Charges In Shopping Cart:                          | \$ 0.00                                      |  |
| Old Balances In Shopping Cart:                         | \$ 0.00                                      |  |
| Total Balance for household:                           | \$ 0.00                                      |  |
| Amount To Be Paid Today:                               | \$ 0.00                                      |  |
| Billing Information                                    |                                              |  |
| First Name: *                                          | Jane                                         |  |
| Last Name: *                                           | Smith                                        |  |
| Home Phone w/area code: *                              | (000)000-0000                                |  |
| Email: *                                               | janesmith@gmail.com                          |  |
| Re-Enter Email:                                        | janesmith@gmail.com                          |  |
| Click 'Continue' to initiate the payment authorization | process and generate a confirmation receipt. |  |
| Continue Back To Cart                                  |                                              |  |
|                                                        |                                              |  |

**15.** Click on "Continue" in the lower left corner to complete your reservation.

| CONTD |  |
|-------|--|
| CONTD |  |

| Louit Activity Colorder                                                                                                    |
|----------------------------------------------------------------------------------------------------|
| Your Online transaction is complete. Please select an option below to continue.                                                                                                    |
| Your receipt number.<br>55517                                                                                                    |
| A copy of your receipt will be emailed to janesmith@gmail.com.<br>If you have an account with us, you can browse anytime to My Account/Reprint/Reprint a Receipt once the receipt has been produced. |
| Logout Continue Shopping                                                                                                    |
|                                                                                                    |

This is your final confirmation screen. An email will be sent to the account on file from the registration platform. Expect an email from a staff member within 3 nature center business days confirming your reservation and providing additional information. Happy hiking!